## 宜春市公开引进急需紧缺高层次专业技术人才网 操作手册(报考人员)

浏览器:建议使用谷歌浏览器或 360 浏览器极速模式。

网址: https://www.ycrcy.cn/rcyj/

一、用户注册

1. 在首页面"个人用户",点击"个人注册",通过手机验证码注册。如已有宜春市人才智慧平台的账号,则直接登录即可。

| ② 宣春市双百计划网上申报评审系统 |                                                                                                    |
|-------------------|----------------------------------------------------------------------------------------------------|
| 个人注册              |                                                                                                    |
| • 主机合称            | 1990人 发送给证明                                                                                                    |
| * 手机验证码           | 网络入手机能证明                                                                                                    |
| * 唐·64            | 密羽长途256-2012 前 中 强                                                                                                    |
| * @81,107.03      | 824()254(4/2942                                                                                                    |
|                   | All Control of Control of Control |
|                   |                                                                                                    |
|                   |                                                                                                    |
|                   |                                                                                                    |
|                   |                                                                                                    |
|                   |                                                                                                    |
|                   |                                                                                                    |

### 二、个人用户登录

1.在"个人用户"中输入用户名(用户名为手机号或身份证号)和密码,验证后即可登录。

| 🛫 宜春市公开引进急需紧缺高层次专业技                                                                                                 | 术人才网                                  |                                                    |  |
|----------------------------------------------------------------------------------------------------|---------------------------------------|----------------------------------------------------|--|
| 公告通知<br>选择: 江西省春:人才成长与产业发展[X0070年]<br>宜春秋济总术开发区2021年事业单位公开引进参集重新高层外人才公<br>江西省省市的2021年91进参集重新高层水专业技术人才第一批人用体<br>重要提示 | ners                                  | <u>考生發录</u> 用人单位登录<br>≗ 18810401869<br>æ ······· ₩ |  |
| 欢迎广大人才选择宣春,                                                                                                    | Kalimitetodinte                       | 登湖<br>个人注册                                         |  |
| 人才引进流程                                                                                                    |                                       |                                                    |  |
| 发布公告、报名<br>通过网上指名系统报名。<br>按要求编写个人资料,报考岗位                                                                            | 资格审查<br>》审在网上进行,通过资格初审的考生<br>参加现场资格复审 | <b>面试</b><br>通过现场资格复审考生,参加面试                       |  |
| 办理引进手续                                                                                                    | 体检                                    | 政审考察                                               |  |

注:登录成功后,点击右上角"个人中心",进行实名认证 方可报名。

| 🚄 宜春市公开引进         | <b>捻需紧缺高层次</b> 专 | 业技术人才网 |                    |         |            |      | ٥                      | 188****1899 🔻 |
|-------------------|------------------|--------|--------------------|---------|------------|------|------------------------|---------------|
| 个人中心 > 用户信息       |                  |        |                    |         |            |      |                        | 个人中心          |
| 其木信息 / 去家名山正 / 他! | 8                |        |                    |         |            |      |                        | 消衰退醒          |
| WS:               | 276              |        | 件印:                |         |            |      |                        | 退出登录          |
| 民族:               |                  |        | 籍页:                |         |            |      | 编辑头像                   |               |
| 出生日期:             |                  |        | 国籍:                |         |            |      | 上传一寸照片                 |               |
| 有效身份证件类型:         |                  |        | 证件号码:              |         |            |      | 建议图片大小 宽 295 * 高413 px | 6             |
| 电子邮箱:             |                  |        | 手机号码: 188*****899  |         |            |      | 仅支持pg、jpeg、png格式文件。    | ,建议小于         |
| 政治面貌:             |                  |        | 所在企业: 智无~          |         |            |      |                        |               |
| 所在园区: 暫无~         |                  |        | 实名认证: <b>未实名认证</b> |         |            |      |                        |               |
| 教育经历情况            |                  |        |                    |         |            |      |                        | 🗈 添加          |
| 度号 学校名称           | 所学专业             | 学历     | 学位 日               | 国家 开始的病 | 1 结束时间     | 較育美別 | 操作                     |               |
|                   |                  |        |                    | 智元政黨    |            |      |                        |               |
| 工作经历情况            |                  |        |                    |         |            |      |                        | D 添加          |
| 序号 工作单位           | 工作部门             | 职称     | 国家                 | 开始      | <b>前时间</b> | 私來的问 | 操作                     |               |
|                   |                  |        |                    | 暫无欺握    |            |      |                        |               |
|                   |                  |        |                    |         |            |      |                        | _             |
|                   |                  |        |                    |         |            |      |                        |               |
|                   |                  |        |                    |         |            |      |                        |               |
|                   |                  |        | 18-41              |         |            |      |                        |               |

点击"实名认证",选择相关信息确认后,认证成功。

| 🔟 宜春市公开引进急需紧缺高层次专业技术                                                                                                    | 人才网                                                                                                    |                       |                 |        | 188****1899 ▼ |
|----------------------------------------------------------------------------------------------------|----------------------------------------------------------------------------------------------------|-----------------------|-----------------|--------|---------------|
| 个人中心 > 用户信息                                                                                                    |                                                                                                    |                       |                 |        | 3500          |
| 基本信款<br>と 決決的は記:: 9980<br>対応:<br>対応日時::<br>対応日時::<br>対応日時::<br>対応日時::<br>対応時時::<br>対応時時::<br>対応日時::<br>対応時時::<br>対応日時::<br>対応日::<br>対応日::<br>対応日::<br>対日 | <ul> <li>ウ认证</li> <li>*放告 (約歳入対応)</li> <li>・ ビけや知 (約点)</li> <li>・ ビけや時 (約点)</li> <li>・ ビけや時 (約点)</li> <li>・ ビけや時 (約点)</li> <li>・ ビけや時 (約点)</li> <li>・ ビけや時 (約点)</li> <li>・ ビけや時 (約点)</li> </ul> |                       |                 | ×<br>• |               |
| 教育经历情况                                                                                                    | 台湾通行证<br>外籍人士永久居留证                                                                                                    |                       |                 |        | ata 🗈         |
|                                                                                                    | 5 74                                                                                                    | <b>1118 7</b><br>新元約第 | Lancial Jorania | RAXII  | BU            |
| 工作经历情况                                                                                                    |                                                                                                    |                       |                 |        | at#K 6)       |
| 85 In#0 In#0                                                                                                    | B100 1                                                                                                    | NF                    | HMB99           | 经来时间   | <b>B</b> O    |
|                                                                                                    |                                                                                                    | 鉴无意义                  |                 |        |               |
|                                                                                                    |                                                                                                    |                       |                 |        |               |
|                                                                                                    |                                                                                                    |                       |                 |        |               |
|                                                                                                    |                                                                                                    | 技术支持: 上海化物料技有限公司      |                 |        |               |

实名认证后,点击"编辑"按钮,填写基本信息的必填项、 教育经历情况、工作经历情况。

2.进入系统后,包含"市直单位报名"、"县(市、区)单位报名"、"教育类事业单位报名"、"卫生类事业单位报名"、
 "企业报名"、"高校报名",点击"市直单位",选择"宜春市 2022 年市直事业单位公开引进急需紧缺高层次专业技术人才选派到市属国有企业工作岗位表"进行报名。

| 🛫 宜春市公开引     | 进急需          | 紧缺高层次专业技术人      | 才网 三                |                     | 技术支持 | 韩话: 1326 | 9767623,18701519475 | 0. |
|--------------|--------------|-----------------|---------------------|---------------------|------|----------|---------------------|----|
| 幸 报名入口 へ     | 高校报          | 名               |                     |                     |      |          |                     | Â  |
| 市直单位报名       | <b>宜春</b> 学! | 注网ati           |                     |                     |      |          |                     |    |
| 县 (市、区) 单位报名 |              |                 |                     |                     |      |          |                     |    |
| 教育米重业单位据空    | 序号           | 引进批次            | 网上报名开始时间            | 网上报名结束时间            | 当前环节 | 状态       | 操作                  |    |
|              | 1            | 2022年高校樊業一批次    | 2022-04-10 00:00:00 | 2022-04-16 00:00:00 |      | 未报名      | 开始报名                |    |
| 卫生类事业单位报名    | 2            | 2022年高校测试04月12日 | 2022-04-12 14:51:35 | 2022-04-16 00:00:00 |      | 未报名      | 开始报告                |    |
| 企业报名         |              |                 |                     |                     |      |          |                     |    |
| 高校报名         |              |                 |                     |                     |      |          |                     |    |
| 报名情况查询       |              |                 |                     |                     |      |          |                     |    |
|              |              |                 |                     |                     |      |          |                     |    |
|              |              |                 |                     |                     |      |          |                     |    |
|              |              |                 |                     |                     |      |          |                     |    |
|              |              |                 |                     |                     |      |          |                     |    |
|              |              |                 |                     |                     |      |          |                     |    |
|              |              |                 |                     |                     |      |          |                     |    |
|              |              |                 |                     |                     |      |          |                     | ÷  |

注:考生如未进行实名认证,系统进行提醒并先跳转至实名认证页面。

| 市正                                                                                                    | 重单位报名                                                            |                                                             |                                                                                  |                                                                                                    |                      |                                                                                                    |                                                            |     |
|----------------------------------------------------------------------------------------------------|------------------------------------------------------------------|-------------------------------------------------------------|----------------------------------------------------------------------------------|----------------------------------------------------------------------------------------------------|----------------------|----------------------------------------------------------------------------------------------------|------------------------------------------------------------|-----|
|                                                                                                    | 4号 引进批次                                                          | 同上报名开始时间                                                    | 同上报名结束时间                                                                         | 秋志                                                                                                    |                      |                                                                                                    | 操作                                                         |     |
| 单位报名                                                                                                    | 1 333333                                                         | 2021-06-25 00:00:00                                         | 2021-06-29 00:00:00                                                              | 未报名                                                                                                    |                      |                                                                                                    | 开始服务                                                       |     |
| 1位报名                                                                                                    | 2 市直单位 (商试数据)                                                    | 2021-06-25 00:00:00                                         | 2021-06-30 00:00:00                                                              | 未报名                                                                                                    |                      |                                                                                                    | 开始报名                                                       |     |
| 自位报告                                                                                                    |                                                                  |                                                             |                                                                                  |                                                                                                    |                      |                                                                                                    |                                                            |     |
| 5                                                                                                    |                                                                  |                                                             |                                                                                  |                                                                                                    |                      |                                                                                                    |                                                            |     |
| 2直询                                                                                                    |                                                                  |                                                             |                                                                                  |                                                                                                    |                      |                                                                                                    |                                                            |     |
|                                                                                                    |                                                                  |                                                             |                                                                                  |                                                                                                    |                      |                                                                                                    |                                                            |     |
|                                                                                                    |                                                                  |                                                             |                                                                                  |                                                                                                    |                      |                                                                                                    |                                                            |     |
|                                                                                                    |                                                                  |                                                             |                                                                                  |                                                                                                    |                      |                                                                                                    |                                                            |     |
|                                                                                                    |                                                                  |                                                             |                                                                                  |                                                                                                    |                      |                                                                                                    |                                                            |     |
|                                                                                                    |                                                                  |                                                             |                                                                                  |                                                                                                    |                      |                                                                                                    |                                                            |     |
|                                                                                                    |                                                                  |                                                             |                                                                                  |                                                                                                    |                      |                                                                                                    |                                                            |     |
| _                                                                                                    |                                                                  |                                                             |                                                                                  |                                                                                                    |                      |                                                                                                    |                                                            |     |
| 宜春市公开引                                                                                                    | 进急需紧缺高                                                           | 高层次专业技术人才网                                                  | R) ==                                                                            |                                                                                                    | 技术支持                 | 韩王:13269                                                                                                    | 767623,1870151947                                          | 5 🗶 |
| 宜春市公开引                                                                                                    | 进急需紧缺高                                                           | 哥层次专业技术人才网                                                  | aj II                                                                            |                                                                                                    | 技术支持                 | 韩电话: 13269                                                                                                    | 767623,1870151947                                          | 5 4 |
| 宜春市公开引<br>\^                                                                                                    | 进急需紧缺高<br>高校报名                                                   | 高层次专业技术人才网                                                  | 刻 三                                                                              |                                                                                                    | 技术支持                 | 寺电话:13269                                                                                                    | 767623,1870151947                                          | 5   |
| 宜春市公开引<br>\口 ^<br><sup></sup>                                                                                                    | 进急需紧缺高<br>高校报名                                                   | 周层次专业技术人才网                                                  | ağ ≕                                                                             |                                                                                                    | 技术支持                 | <b>钟话:1326</b> 9                                                                                                    | 767623,1870151947                                          | 5 🔮 |
| <b>宜春市公开引</b><br>ヘロ へ<br><sup>単位振名</sup><br>も、区)単位振名                                                                                                    | 进急需紧缺高<br>高校报名                                                   | 8层次专业技术人才 0                                                 | Øj ≕                                                                             |                                                                                                    | 技术支持                 | 轴话: 13269                                                                                                    | 767623,1870151947                                          | 5   |
| <b>宜春市公开引</b>                                                                                                    | 进急需紧缺高<br>高校报名<br><u>967%</u> 网站<br><sub>你</sub> 5 Si进账次         | §层次专业技术人才网                                                  | (1) 三<br>(1) 上版名开始时间                                                             | 网上服石结束的问                                                                                                    | 技术支                  | <b>排电话:1326</b> 5                                                                                                    | 767623,18701519473<br>握作                                   | 5 🤮 |
| <b>宜春市公开引</b>                                                                                                    | 进急需紧缺高<br>高校报名<br><u>xxx7kkkk</u><br><u>xxx7kkkk</u><br>1 2022年回 | В层次专业技术人才网<br>8月20日<br>1995年→1822                           |                                                                                  | <b>网上报名档走时间</b><br>2022-04-16 00 00 00                                                                                                    | 技术支                  | 芽电话: 13265<br><b>状态</b><br>未服答                                                                                                    | 767623,18701519479<br><b>操作</b><br>开始报送                    | 5 2 |
| <b>宜春市公开引</b>                                                                                                    | 进急需紧缺离<br>高校报名<br>た在学短時込<br>1 2022年間<br>2 2022年間                 | 5. 层次专业技术人才の<br>1995年-10次<br>1993年-10次                      | M         MLIKERHOMM           2022.04.10 00.00 00         2022.04.12 14.51.35   | ドレンジャン・ドレンジャン・ドレンジャン・ドレンジャン・ドレンジャン・ドレンジャン・ドレンジャン・ドレンジャン・ドレンジャン・ドレンジャン・ドレンジャン・ドレンジャン・ドレンジャン・ドレンジャン・ドレンジャン・ドレンジャン・ドレンジャン・ドレンジャン・ドレンジャン・ドレンジャン・ドレンジャン・ドレンジャン・ドレンジャン・ドレンジャン・ドレンジャン・ドレンジャン・ドレンジャン・ドレンジャン・ドレンジャン・ドレンジャン・ドレンジャン・ドレンジャン・ドレンション・ドレンション・ドレ<br>・・・・・・・・・・・・・・・・・・・・・・・・・・・・・・・・・・・                                                                                            | 技术支付                 | <ul> <li>         ・ 13266         ・         ・         ・</li></ul>                                                                                                    | 767523,18701519473<br>選作<br>予始原巻<br>予始原巻                   | 5   |
| <b>宜春市公开引</b><br>トロ へ<br>単位限名<br>た 区)単位限名<br>株事业単位限名<br>終発                                                                                                    | 进急需紧缺离<br>高校报名<br>1、63758月36<br>1、2022年前<br>2、2022年前             | 5.层次专业技术人才の<br>10.9%第一版次<br>10.9%第604月12日                   | N         NLESARMSIN           2022.04.10 00:00:00         2022.04.12 14.51:35   | ドレンジョン・ドレンジョン・ドレンシー・ドレンシー・ドレンション・ドレンシー・ドレンシー・ドレンシー・ドレンシー・ドレンシー・ドレンシー・ドレンシー・ドレンシー・ドレンシー・ドレンシー・ドレンシー・ドレンシー・ドレ<br>・レンシー・ドレンシー・ドレンシー・ドレンシー・ドレンシー・ドレンシー・ドレンシー・ドレンシー・ドレンシー・ドレンシー・ドレンシー・ドレンシー・ドレンシー・ドレンシー・ドレンシー・ド・・・・・・・・・・・・・・・・・・・・・・・・・・・・・・・・・・・ | 当前环节                 | 3日本語: 13266 3日本語: 13266 3日本: 13266 3日本: 13266 3日本: 132                                                                                                    | 767523,18701519473<br><b>進作</b><br>可分類系名<br>可分類系名<br>可分類系名 | 5   |
| <b>宜春市公开引</b><br>入口 へ<br>単位限名<br>末、区)単位限名<br>共事业単位限名<br>終事业単位限名<br>終客<br>単位限名<br>総務<br>総務<br>総務<br>総務<br>総務<br>総務<br>総務<br>総務<br>総務<br>総務                                                                                                    | 进急需紧缺病<br>高校报名<br>Xは576845<br>1 2022年高<br>2 2022年高               | 5.居次专业技术人才保<br>総第一総次<br>総第届→総次                              | NJ         PLIKSHMMM           2022-04-10 00:00 00         2022-04-12 14/51:35   | 凶上服名结束的问           2022-04-16 00 00 00           2022-04-16 00 00 00                                                                                                    | 技术支付                 | 3日は、13206<br>状态<br>未服名<br>未服名                                                                                                    | 767623,18701519472<br><b>建作</b><br>开始报码<br>计输报码            | 5   |
| <b>宜春市公开引</b><br>入口 へ<br>単位限名<br>志 区)単位限名<br>共事业単位限名<br>柴事业単位限名<br>柴事业単位限名<br>総名<br>総名<br>本                                                                                                    | 进急需紧缺离<br>高校报名<br>X在学校网站<br>1 2022年前<br>2 2022年前                 | 5.层次专业技术人才の<br>8. <sup>英美</sup> 一比次<br>85期604月12日           | MLRGHMMM           2022-04-10 00:00:00           2022-04-12 14:51:35             | 凶上服名结束的问           2022-04-16 00 00 00           2022-04-16 00 00 00                                                                                                    | 技术支 <b>វ</b><br>当前环节 | 3年13日<br>3月13日<br>1920日<br>1920<br>1920<br>1920<br>1920<br>1920<br>1920<br>1920<br>1920 | 767623,1870151947<br><b>路作</b><br>开始展码<br>并始服码             | 5   |
| <b>宜春市公开引</b><br>入口 へ<br>単位限名<br>も、区)単位限名<br>共事业単位限名<br>柴事业単位限名<br>柴事业単位限名<br>総名<br>総名<br>                                                                                                    | 进急需紧缺离<br>高校报名<br>X45788485<br>1 2022年前<br>2 2022年前              | 5.层次专业技术人才の<br>8.実業出次<br>8.時間604月12日                        |                                                                                  | PL服名结束的问           2022-04-16 00 00 00           2022-04-16 00 00 00                                                                                                    | 技术支引                 | 3月325: 13209<br><b>秋志</b><br>未服名<br>末服名                                                                                                    | 767623,18701519472<br><b>送作</b><br>开始展码<br>并始展码            | •   |
| <b>宜春市公开引</b><br>入口 へ<br>単位版名<br>大 区)単位版名<br>共事业単位版名<br>終春<br>単位版名<br>低名<br>低名<br>低名<br>低名<br>低名<br>低名<br>低名                                                                                                    | 进急需紧缺离<br>高校报名<br>x46;y8,94,94,0<br>1 2022年高<br>2 2022年高         | 5. <b>层次专业技术人才の</b><br>8.<br>度関第一比次<br>総開始04月12日            |                                                                                  | PL服名结束的问           2022-04-16 00 00 00           2022-04-16 00 00 00                                                                                                    | 技术交打                 | 構造: 13266                                                                                                    | 767623,18701519472<br><b>湖作</b><br>开始展码<br>计参照码            | •   |
| <b>宜春市公开引</b><br>×□ ^<br>単位限名<br>転 (3)単位限名<br>株準业単位限名<br>株準业単位版名<br>係名<br>                                                                                                    | 进急需紧缺离<br>高校报名<br>x&\$?\$RRM<br>1 2022年高<br>2 2022年高             | 5 <mark>层次专业技术人才</mark> 6<br><sup>投展——批次</sup><br>战期604812日 | NJ         PLLK27HbbH0           2022.04-10 00 00 00         2022.04-12 14.51.35 | PL服名结束的问           2022-04-16 00 00 00           2022-04-16 00 00 00                                                                                                    | 技术支                  |                                                                                                    | 767623,18701519472<br><b>路作</b><br>开始报码<br>计的报码            | •   |
| <b>宜春市公开引</b><br>×□ ^<br>単位限名<br>転 ()単位限名<br>株事业単位限名<br>株事业単位限名<br>株事业単位限名<br>株事业単位限名<br>株事业単位限名<br>株事业単位限名<br>株事业単位限名<br>株事业単位限名<br>株事业単位限名<br>株事业単位限名<br>株事业単位限名<br>株事业単位限名<br>株事业単位限名<br>株事业単位限名<br>株事业単位限名<br>株事业単位限名<br>株事业単位限名<br>株事业単位限名<br>株事业単位限名<br>株事业単位限名<br>株事业単位限名<br>株事业単位限名<br>株事业単位限名<br>株事业単位限名<br>株事业単位限名<br>株事业単位限名<br>株事 | 进急需紧缺高<br>高校报名<br>x&zytkRM<br>1 2022年高<br>2 2022年高               | 5 <mark>层次专业技术人才</mark> 6<br><sup>投票—此次</sup><br>股票104812日  | PILIESHBBIN           2022-04-12 14.51.35                                        | PL班名结束的问           2022-04-16 00 00 00           2022-04-16 00 00 00                                                                                                    | 技术支<br>当前译章          | # 13266<br>(北方)<br>(本)<br>(本)<br>(本)<br>(本)<br>(本)<br>(本)<br>(本)<br>(本)<br>(本)<br>(本                                                                                                    | 767623,18701519472<br><b>路作</b><br>开始展码<br>并始服码            | •   |
| <b>宜春市公开引</b><br>×□ ^<br>単位限名<br>転 (2)単位限名<br>株事业単位限名<br>株事业単位限名<br>株事业単位限名<br>株事业単位限名<br>株事业単位限名                                                                                                    | 进急需紧缺离<br>高校报名<br>x&zytkHk<br>1 2022年高<br>2 2022年高               | 5 <mark>层次专业技术人才</mark> 6<br><sup>投展——批次</sup><br>股期104812日 | PILE27#08/0           2022-04-10 000 00           2022-04-12 14.51.35            | P#上報名執意師戶           2022-04-16 00 00 00           2022-04-16 00 00 00                                                                                                    | 技术支                  | (現法: 1326年) (状态) (状态) (未用名) (未用名)                                                                                                    | 767623,18701519472                                         |     |

 点击"开始报名",可查看或搜索"岗位列表"。点击"下 一步"进入报名环节。

| 🛫 宜春市公开引     | 进急需    | 紧缺高层 | 次专业技术     | 人才网 🖻 | I      |         |                |          | 技术支持          | 电话: 13269767623,1870 | 1519475 | 0     |
|--------------|--------|------|-----------|-------|--------|---------|----------------|----------|---------------|----------------------|---------|-------|
| 幸 报名入口 へ     | 报名 > 开 | F始报名 |           |       |        |         |                |          |               |                      | 提交报名(   | ee so |
| 市直单位报名       |        |      |           |       |        |         |                |          |               |                      |         |       |
| 县 (市、区) 单位报名 | 岗(     | 立列表  | 申请承诺      | 岗位    | 报名     | 基本信息    | 教育             | 背景       | 工作经历          | 家庭主要成员及情况            |         | 附件清单  |
| 教育类事业单位报名    | 岗位列表   | R.   |           |       |        |         |                |          |               |                      |         |       |
| 卫生类事业单位报名    | 主管单位   | 请输入  | 用人单位      | 请输入   | 岗位名称   | 调输入     | 专业             | 输入       | 9% <u>B</u> B |                      |         |       |
| 企业报名         | 序号     | 主管单位 | 用人单位      | 岗位名称  | 计划引进人数 | 专业条件    | 用人单位性质         | 学历职称要求   | 招聘条件          | 备注                   | 联系人     | 固定电话  |
| 高校报名         | 1      | 直春学院 | 直春学院      | 敬师岗1  | 2      | 计算机     | 全额拨款           | 研究生及以上学历 | 研究生及以上学历      |                      | 张三      |       |
| 报名情况查询       | 2      | 宣春学院 | 宣春学院-文法学》 | 管理岗2  | 2      | 计算机     | 全额拨款           | 研究生及以上学历 | 研究生及以上学历      |                      | 李四      |       |
|              |        |      |           |       | 共2     | 条 10条/页 | ✓ < 1<br>取用 下一 | → 前往 1   | σ             |                      |         |       |

4. 阅读"申报承诺"并点击"本人已阅读并同意上述承诺",
 进入"下一步"。

| 🗳 宜春市公开引             | 进急需紧缺高层次专业技术人才网 🗉                                                                                  |                                   | 技术支          | 寺电话:13269767623,187015194 | 75 🕘     |
|----------------------|----------------------------------------------------------------------------------------------------|-----------------------------------|--------------|---------------------------|----------|
| E 报名入口 へ             | 报名〉开始报名                                                                                            |                                   |              | 提升                        | XRAMO ED |
| 市直単位报名<br>县(市、区)単位报名 | 岗位列表 申请承诺 岗位报名                                                                                     | 基本信息 教育背景                         | 工作经历         | 家庭主要成员及情况                 | 附件清单     |
| 教育类事业单位报名            | 申请承诺                                                                                               |                                   |              |                           |          |
| 卫生类事业单位报名            | 我已仔细阅读了公告等材料,清楚并理解有关的政策规定的内容。在此,我郑<br>一、保证自觉遵守公告中的有关政策规定,认真履行报考人员的各项义务。                            | 重承诺:                              |              |                           |          |
| 高校报名                 | <ul> <li>二、保证报考的提供的所有个人信息、证明文件、证件等相关资料具实、准确</li> <li>三、如因弄虛作假或不符合报名资格条件被取消考试或录用资格,或因提供不</li> </ul> | 1,把无弃虚作服。<br>准确信息,造成无法与本人联系,影响本人家 | 时的,本人自愿承担后果。 |                           |          |
| ] 报名情况查询             | 四、以上承诺如有违反,本人自愿承担由此而造成的全部后果并承担相应责任<br>本人已阅读并同意上述承诺                                                 |                                   |              |                           |          |
|                      |                                                                                                    | 上一步                               | ]            |                           |          |
|                      |                                                                                                    |                                   |              |                           |          |

5.填写"申请信息",选择投递岗位和岗位名称后,自动弹出"招聘人数、专业方向、学历职称需求、招聘条件",可进行
"上一步"、"保存"、"下一步"的操作。

| 🛫 宜春市公开引                                                | 进急需紧缺高层次专业技术人才网                                                            | E               |                | 技术支  | 持电话:13269767623,187015194 | 75 .  |
|---------------------------------------------------------|----------------------------------------------------------------------------|-----------------|----------------|------|---------------------------|-------|
| 幸 报名入口 へ                                                | 报名〉开始报名                                                                    |                 |                |      | 提出                        | 18868 |
| 市直単位服名<br>具(市、区)単位服名<br>数質獎事业単位服名<br>卫生类事业単位服名<br>へいになる | 内位列表 申請承诺 申請承诺   申請信息 ●目供位 (GB)   报名岗位   *主賞单位 (GB)   * 主賞単位 (GB)   ◆ *用人目 | <u>检报名</u> 基本信息 | 較育背景<br>* 岗位名称 | 工作经历 | 家庭主要成员及情况                 | 附件清单  |
| 正型版名<br>高校振名<br>▶ 探名情况直询                                | 招聘人数:2<br>专业方向:计算机<br>学历职称要求:研究生及以上学历<br>招聘条件:研究生及以上学历<br>备注:-             |                 |                |      |                           |       |
|                                                         |                                                                            | 上一步             | 保存下一步          |      |                           |       |

### 点击"查看岗位信息",可查看岗位信息。

| 🛫 宜春市公开      | 引进急需紧缺高层次专                | 业技术ノ | 人才网    |        |        |        |    |         |              |        |       |       |       |  |
|--------------|---------------------------|------|--------|--------|--------|--------|----|---------|--------------|--------|-------|-------|-------|--|
| 幸报名入口 ^      | 报名 > 开始报名                 |      |        |        |        |        |    |         |              |        |       |       | 经现名信息 |  |
| 市直单位报名       |                           | 岗位信! | 1      |        |        |        |    |         |              | ×      |       |       |       |  |
| 县(市、区)单位报名   | 岗位列表                      | 用人单位 | 制脸入    | 岗      | 位名称    | 輸入     | 专业 | 调输入     | 搜索           | 重選     | 家庭主要同 | 成長及情况 | 附件清单  |  |
| 教育美事业单位报名    | 申请信息 查爾爾拉倫思               |      |        |        |        |        |    |         |              |        |       |       |       |  |
| 卫生米害业善应增多    |                           | 序号   | 主管单位   | 用人单位   | 岗位名称   | 计划引进人数 |    | 专业条件    | 学历职称要求       | 招聘条件   |       |       |       |  |
| TTXWIT+III01 | 报名岗位                      | 1    | 宣春市发展和 | 宣春市稼油团 | 专业技术岗  | 1      |    | 食品工程类   | 全日制硕士研究生及以上制 | 智无     |       |       |       |  |
| 高等学校报名       | *用人单位 直着市大数据局下            | 2    | 宣春市财政周 | 宣春市信用抵 | 专业技术岗  | 1      |    | 民商法学    | 全日期硕士研究生及以上等 | 「智无    |       |       |       |  |
| 报名情况查询       |                           | 3    | 宣春市医疗6 | 宣春市医疗5 | 医保信息化验 | 1      |    | 计算机类    | 全日期硕士研究生及以上等 | 智无     |       |       |       |  |
|              | 17708 J. sb - 2           | 4    | 宣春市农业农 | 江西富硒产业 | 专业技术岗  | 1      |    | 农业类(作物) | 全日期硕士研究生及以上等 | 智无     |       |       |       |  |
|              | 10時八致,3<br>专业方向,计管机系统结构 计 | 5    | 宣春市农业名 | 江西富瓴产业 | 专业技术岗  | 1      |    | 畜牧水产类(2 | 全日期硕士研究生及以上等 | 智无     |       |       |       |  |
|              | 今日即秋戸本・今日創酒十四約            | 6    | 宣春市农业名 | 江西富硒产业 | 专业技术岗  | 1      |    | 作物栽培与制  | 全日期硕士研究生及以上的 | 智无     |       |       |       |  |
|              | 招聘条件: 新无                  | 7    | 宣春市农业名 | 江西富硒产业 | 专业技术岗  | 1      |    | 作物遗传育科  | 全日期硕士研究生及以上等 | 智无     |       |       |       |  |
|              |                           | 8    | 宣春市林业局 | 宜春市森林治 | 森林密源监测 | 1 2    |    | 林业类     | 全日制硕士研究生及以上等 | 智无     |       |       |       |  |
|              |                           | 9    | 直春市林业局 | 宜春市林科纲 | 专业技术岗  | 4      |    | 林业类     | 全日期硕士研究生及以上的 | 智无     |       |       |       |  |
|              |                           | 10   | 宣春市大数据 | 宣春市大数据 | 专业技术岗  | 3      |    | 计算机系统组  | 全日制硕士研究生及以上当 | 智无     |       |       |       |  |
|              |                           | 11   | 宣春市应急管 | 宣春市安全生 | 应急管理综合 | 1      |    | 计算机应用指  | 全日制硕士研究生及以上的 | 常经常值班值 |       |       |       |  |
|              |                           | 4    |        |        |        |        |    |         |              | +      |       |       |       |  |
|              |                           |      |        |        |        |        |    |         |              |        |       |       |       |  |

6.填写"基本信息",可进行"上一步"、"保存"、"下一步"的操作。如在宜春市人才智慧平台其他业务系统已经填写过基本信息,该部分信息可同步。

| 至 报名入口 へ         | 报名〉开始报名    |      |      |      |                   |                |           | 2008868 20 |
|------------------|------------|------|------|------|-------------------|----------------|-----------|------------|
| 市直单位报名           |            |      |      |      |                   |                |           |            |
| 县 (市、区) 単位服名     | 岗位列表       | 申请承诺 | 岗位报名 | 基本信息 | 教育背景              | 工作经历           | 家庭主要成员及情况 | 附件清单       |
| 教育拼事业单位报名        | 基本情况       |      |      |      |                   |                |           |            |
| 卫生类事业单位报名        | "姓名        |      |      |      |                   |                |           |            |
|                  | 张哲         |      |      |      |                   | 5±10           |           |            |
| 企业报名             | * 性别       |      |      |      |                   |                |           |            |
| 高校报名             | 女          |      |      |      |                   | 建议图片大小 宽 295*  | 丽413 px   |            |
| 18公债没有资          | * 出生年月     |      |      |      |                   | 仅支持jpg, png格式文 | 件,建议小于1M  |            |
| 1 1001 1000 E 10 | 1988-08-17 |      |      |      |                   |                |           |            |
|                  | * 证件类型     |      |      |      | * 证件号码            |                |           |            |
|                  | 身份证        |      |      |      | 4112***********00 | 42             |           |            |
|                  | • 民族       |      |      |      | * 手机号码            |                |           |            |
|                  | 请选择        |      |      |      | 188****1869       |                |           |            |
|                  | "箱贯        |      |      |      | * 出生地             |                |           |            |
|                  | 请选择        |      |      |      | 谢选择               |                |           |            |
|                  | * 政治面貌     |      |      |      | * 通讯地址            |                |           |            |
|                  | 请选择        |      |      |      | 请输入               |                |           |            |
|                  | *本人详细住址    |      |      |      | *健康状况             |                |           |            |
|                  | alian A    |      |      |      | 10.10.10          |                |           |            |

6.填写"教育背景",具有新增、编辑、删除的功能,可进行"上一步"、"保存"、"下一步"的操作。

| Ξ 报名入口 ^          | 报名》开始报名            |        |                                       |                                        |   |       |         |             | 12065/58 |
|-------------------|--------------------|--------|---------------------------------------|----------------------------------------|---|-------|---------|-------------|----------|
| 直单位报名             |                    |        | 信息                                    |                                        | × |       |         |             |          |
| (市、区)单位报名         | 岗位列表               | 申请承诺   |                                       |                                        |   | 工作物   | 动       | 、庭主要成员及情况   | 明件清单     |
| 育类事业单位报名          | 教育背景 (从高中阶         | 段开始填写) | *学位                                   | 销选择                                    |   |       |         |             |          |
| 生恶重业单位报客          | 48 °00             | -      | *学历                                   | 讷选择                                    |   |       | 5.0     | 30 75 H4 21 | 100      |
|                   | ***                |        | *开始时间                                 | 日 请选择                                  |   | C     | 0001000 | *******     | Delle    |
| <del>掌</del> 学校服名 | \$1 <del>9</del> 1 | T0755E | *结束时间                                 | 值 请选择                                  |   | DUSID |         | 王口相關以降      | aild 20% |
| 报名情况查询            |                    |        | *国家                                   | 读述译                                    |   |       |         |             |          |
|                   |                    |        | *院校                                   | 通送择                                    |   |       |         |             |          |
|                   |                    |        | *专业                                   | ······································ |   |       |         |             |          |
|                   |                    |        | * 教育类别                                | 讷选择                                    |   |       |         |             |          |
|                   |                    |        | · · · · · · · · · · · · · · · · · · · | 取消 确定                                  |   |       |         |             |          |

7.填写"工作经历",具有新增、编辑、删除的功能,可进行"上一步"、"保存"、"下一步"的操作。

| 🗳 宜春市公开引   | 引进急需紧缺高层)      | 欠专业技术人才网 🔤 |       |                 |      |               | 🧶 张海燕 🔻  |
|------------|----------------|------------|-------|-----------------|------|---------------|----------|
| 至 报名入口 ○   | 报名〉开始报名        |            |       |                 |      |               |          |
| 市直单位报名     |                | -          | 信息    |                 | ×    |               |          |
| 县(市、区)单位报名 | 岗位列表           | 申请承诺       |       |                 | 工作经历 | <b>家庭主要成员</b> | 段情况 删件清单 |
| 教育类事业单位报名  | 工作经历 (请按时间)    | 正序填写全职经历)  | *开始时间 | 問 请选择           |      |               | 80-00    |
| 卫生类事业单位报名  | 成年 开始时间        | 林中田间       | *结束时间 | 回 诫选择           |      | 1940          |          |
|            | A 1 2021 05 01 | 2024-05-20 | *单位   |                 |      |               |          |
| 高等学校报告     | • 1 2210001    | 202100-00  | * 高阶门 |                 |      | saysun        | 100 EP1  |
| ☑ 报名情况查询   |                |            | * 跟别位 |                 |      |               |          |
|            |                |            |       | 取消 确定           |      |               |          |
|            |                |            |       |                 | _    |               |          |
|            |                |            |       |                 |      |               |          |
|            |                |            |       |                 |      |               |          |
|            |                |            |       |                 |      |               |          |
|            |                |            |       |                 |      |               |          |
|            |                |            |       |                 |      |               |          |
|            |                |            |       |                 |      |               | •        |
|            |                |            |       | 技术支持:上海化物科技有限公司 |      |               |          |

8.填写"家庭主要成员及情况",具有新增、编辑、删除的功能,可进行"上一步"、"保存"、"下一步"的操作。

| 🖆 宜春市公开引   | ● 宜春市公开引进急需紧缺高层次专业技术人才网 ■ |              |       |                 |                                          |                     |               |   |  |
|------------|---------------------------|--------------|-------|-----------------|------------------------------------------|---------------------|---------------|---|--|
| 臺 报名入口     | 报名〉开始报名                   |              |       |                 | _                                        |                     | HARAGE IS     | Î |  |
| 市直单位报名     | and degrad of the         |              | 信息    |                 | X.                                       | 12404-1-3548-123-33 |               |   |  |
| 县(市、区)单位报名 | P815/29148                | 494946       | 与本人关系 | 親他              | 工作业の                                     | 李胜主要刚实政             | 1976 PSFt-Jat | - |  |
| 教育类事业单位报名  | 家庭主要成员及重要社                | 上会关系(配偶、子女、父 | 姓名    | sgauisas        |                                          |                     |               |   |  |
| 卫生类事业单位报名  | 序号 与本人关系                  | 姓名           | 出生年月  | 2021-06-01      | 工作单位                                     | 职务                  | 19ft          |   |  |
| 高等学校报名     |                           |              | 政治面貌  | 民革党员            | 5                                        |                     |               |   |  |
| 投名情况查询     |                           |              | 工作单位  | sguaisgais      |                                          |                     |               |   |  |
|            |                           |              | 职务    | sasgauisg       | i la la la la la la la la la la la la la |                     |               |   |  |
|            |                           |              |       | 取消 确定           |                                          |                     |               |   |  |
|            |                           |              | 5     |                 | _                                        |                     |               |   |  |
|            |                           |              |       |                 |                                          |                     |               |   |  |
|            |                           |              |       |                 |                                          |                     |               |   |  |
|            |                           |              |       |                 |                                          |                     |               |   |  |
|            |                           |              |       |                 |                                          |                     |               |   |  |
|            |                           |              |       | 技术支持:上海代物料技有限公司 |                                          |                     |               |   |  |

9. 上传附件。注: 附件仅支持 PDF 格式上传。

| * #8AD     *       hba@duk8     +     |   |
|---------------------------------------|---|
| 市匾单位段名                                |   |
|                                       |   |
| 县(市、区)单位限名 报考岗位有其他要求的,必须提供岗位要求的相关证明材料 |   |
| 教育奖事业单位报名                             |   |
| 卫生类哪业单位报名 ——                          |   |
| 高等学校设名                                |   |
| ③ 报名师沉查词 其他相关证明材料                     |   |
|                                       |   |
|                                       |   |
|                                       |   |
| 上—步 665                               |   |
|                                       |   |
|                                       |   |
|                                       | Ŧ |

10. 提交报名信息,提示"操作成功",进入报名列表。

| 🔹 宜春市公开引进急需紧缺高层次专业技术人才网 =                    |                                 |                    |                       |                          |      |                     |           |      |  |  |  |
|----------------------------------------------|---------------------------------|--------------------|-----------------------|--------------------------|------|---------------------|-----------|------|--|--|--|
| 幸 报名入口 · · · · · · · · · · · · · · · · · · · | 报名 > 开始报名                       |                    |                       |                          |      |                     |           |      |  |  |  |
| 县 (市、区) 单位报名                                 | 岗位列表                            | 申请承诺               | 岗位报名                  | 基本信息                     | 教育背景 | 工作经历                | 家庭主要成员及情况 | 附件清单 |  |  |  |
| 教育类事业单位报名                                    | 附件清单(请上传岗位要求必须提供的证件、附件仅支持pdf文件) |                    |                       |                          |      |                     |           |      |  |  |  |
| 卫生类事业单位报名                                    | *本人身份证                          |                    |                       |                          |      |                     |           |      |  |  |  |
| 高等学校报名                                       |                                 |                    | 提示                    |                          | ×    |                     |           |      |  |  |  |
| 股名情况查询                                       | +                               |                    | () 确认提                | 交报名信息?                   |      |                     |           |      |  |  |  |
|                                              | * 学历学位证书 (硕士研究                  | 9牛汤把供大学大科学历学(      | ・ (注示す)・ (注示)         | 加计式图例语言例注:测              |      | 》并加盖学校小音            |           |      |  |  |  |
|                                              | 3 93 3 12 ML 13 (MLL MI)        | LINEDUCJ TTTJ JJ J | Lat () / PS/MART IL / | Juc Dubling + Acar / 200 |      | 3 7170000 7 1XXX-4- |           |      |  |  |  |
|                                              | +                               |                    |                       |                          |      |                     |           |      |  |  |  |
|                                              |                                 |                    |                       |                          |      |                     |           |      |  |  |  |
|                                              | 相关专业技术资格证书                      |                    |                       |                          |      |                     |           |      |  |  |  |
|                                              |                                 |                    |                       |                          |      |                     |           |      |  |  |  |
|                                              | -                               |                    |                       | 技术支持:上海化物科技              | 対限公司 |                     |           |      |  |  |  |

| 🛫 宜春市公开引            | 进急需紧缺高层次专  | 业技术人才网 ■            |                     |                  | <ul> <li>成功 ×</li> </ul>                  | 1 |
|---------------------|------------|---------------------|---------------------|------------------|-------------------------------------------|---|
| 幸 报名入口 ○            | 個々、工業報告    |                     |                     |                  | 操作成功                                      | Â |
| 市直单位报名              |            |                     |                     |                  |                                           |   |
| 县(市、区)单位报名          |            |                     |                     |                  |                                           |   |
| 教育类事业单位报名           | 附件清单(请上传岗位 | 立要求必须提供的证件、附件(      | 又支持pdf文件)           |                  |                                           |   |
| 卫生类事业单位报名           | *本人身份证     |                     |                     |                  |                                           |   |
| 高等学校报名              |            |                     |                     |                  |                                           |   |
| 2 报名情况查询            |            |                     |                     |                  |                                           | ľ |
|                     |            | 主须提供大学本科学历学位证书):高   |                     | 毕业生就业推荐表》并加盖学校公章 |                                           |   |
|                     |            |                     |                     |                  |                                           |   |
|                     | 相关专业技术资格证书 |                     |                     |                  |                                           |   |
| 4                   |            |                     |                     |                  | Þ                                         | • |
| 正在等待 115.153.102.50 |            |                     | 技术支持:上海化物科技有限公司     |                  |                                           |   |
| 🛫 宜春市公开引            | 进急需紧缺高层次专  | 业技术人才网 ■            |                     |                  | ② 张海燕                                     |   |
| 至 报名入口 へ            | 市直单位报名     |                     |                     |                  |                                           | Â |
| 市直单位报名              |            | M Life Theory       | 際に投なたまのにつ           | 472              | 152.0+-                                   |   |
| 县(市、区)单位报名          | 1 2021年第一批 | 2021-06-25 00:00:00 | 2021-06-30 00:00:00 | 已服名              | 如TF 一 一 一 一 一 一 一 一 一 一 一 一 一 一 一 一 一 一 一 |   |
| 教育类事业单位报名           | 2          | 2021-05-31 00:00:00 | 2021-07-10 00:00:00 | 未服名              | 开始报名                                      |   |
| 卫生类事业单位报名           | 3 统        | 2021-05-31 00:00:00 | 2021-07-10 00:00:00 | 未服名              | 开始服名                                      |   |
| 高等学校报名              |            |                     |                     |                  |                                           |   |
| 报名情况查询              |            |                     |                     |                  |                                           |   |
|                     |            |                     |                     |                  |                                           |   |
|                     |            |                     |                     |                  |                                           |   |
|                     |            |                     |                     |                  |                                           |   |
|                     |            |                     |                     |                  |                                           |   |
|                     |            |                     |                     |                  |                                           |   |
|                     |            |                     |                     |                  |                                           |   |
|                     |            |                     |                     |                  |                                           | - |

11. 未审核前,可进行"撤回"操作。

| 🖆 宜春市公开引                                      | 进急需                              | 紧缺高层次支   | 专业技术人才网 💻           |                     |                     |             |              | 36000 • • |  |  |
|-----------------------------------------------|----------------------------------|----------|---------------------|---------------------|---------------------|-------------|--------------|-----------|--|--|
| 章 报名入口 ○                                      | 市直单位报名                           |          |                     |                     |                     |             |              |           |  |  |
| 市重单位报名                                        | 序号                               | 引进此次     | 网上报名开始时间            |                     | 网上报名结束的问            | 状态          | 接作           |           |  |  |
| 县(市、区)单位报名                                    | 1                                | 2021年第一批 | 2021-06-25 00:00:00 |                     | 2021-06-30 00:00:00 | 已服名         |              |           |  |  |
| 教育类事业单位报名                                     | 2                                | 第一期起001  | 2021-05-31 00.00:00 |                     | 2021-07-10 00:00:00 | 未服名         | <b>Heiße</b> |           |  |  |
| 卫生类事业单位报名                                     | 3 TR-TRM2001 2021-05-31 00:00 00 |          |                     | 2021-07-10 00:00:00 | 未服名                 | <b>Huma</b> |              |           |  |  |
| 高等学校报名                                        |                                  |          |                     | 提示                  | ×                   |             |              |           |  |  |
| 9 (98) (99) (90) (90) (90) (90) (90) (90) (90 |                                  |          |                     | 输认激回照名?             | 828                 |             |              |           |  |  |
|                                               |                                  |          |                     |                     |                     |             |              |           |  |  |

### 可查看详情,并点击查看附件。

| 🛫 宜春市公开引进急需紧缺高层次专业技术人才网 ■ |        |          |                     |                     |             |                     |  |  |  |  |
|---------------------------|--------|----------|---------------------|---------------------|-------------|---------------------|--|--|--|--|
| 至 报名入口 ^                  | 市直单位报名 |          |                     |                     |             |                     |  |  |  |  |
| 市直单位报名                    | 中日     | 404840   | 网上说实开始时间            | 网上级文统市时间            | 17 <b>7</b> | 124                 |  |  |  |  |
| 县(市、区)单位报名                | 1      | 2021年第一批 | 2021-06-25 00:00:00 | 2021-06-30 00:00:00 | 已服名         | 重新评<br>重新评情 撤回 审核记录 |  |  |  |  |
| 赦育类事业单位报名                 | 2      | 姚题记001   | 2021-05-31 00:00:00 | 2021-07-10 00:00:00 | 未报名         | 开始报告                |  |  |  |  |
| 卫生类事业单位报名                 | 3      | 统        | 2021-05-31 00:00:00 | 2021-07-10 00:00:00 | 來报名         | 开始服名                |  |  |  |  |
| 高等学校报名                    |        |          |                     |                     |             |                     |  |  |  |  |
| 3 报名傳光動每                  |        |          |                     |                     |             |                     |  |  |  |  |
|                           |        |          |                     |                     |             |                     |  |  |  |  |
|                           |        |          |                     | 技术支持: 上海化物科技有限公司    |             |                     |  |  |  |  |

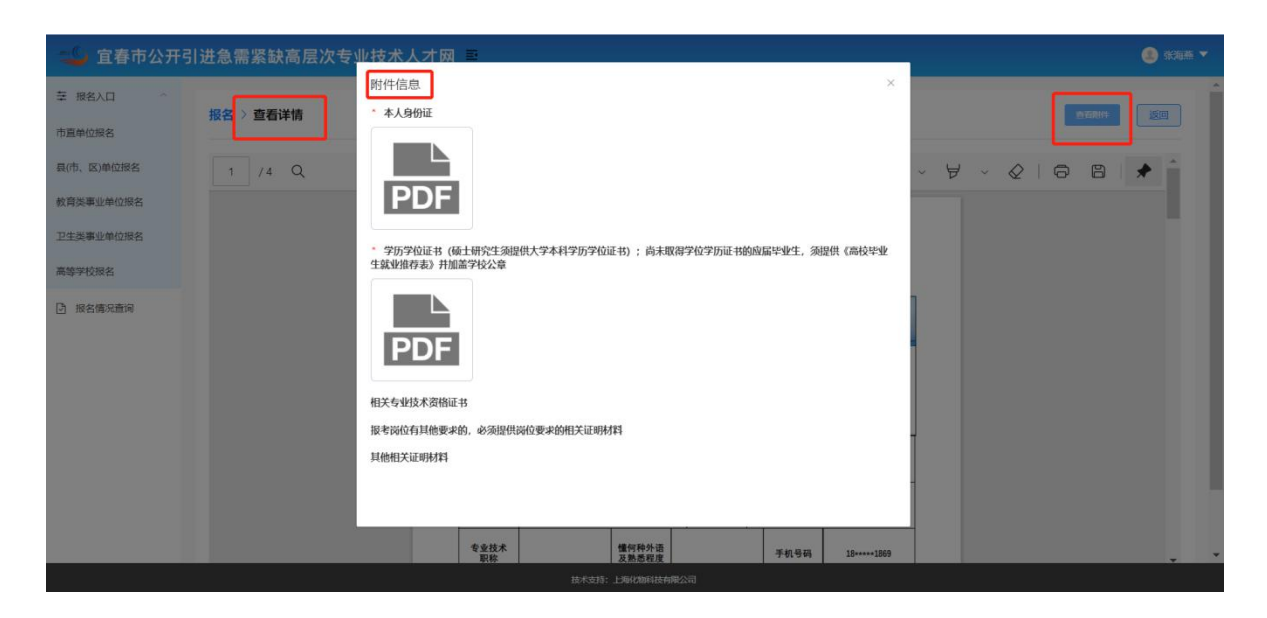

### 可查看审核记录。

| 🗳 宜春市急需紧缺    | 高层次专 | 业技术人才引  | 进系统 ■         |                                                            |                                                 | 📵 张海燕 🔻   |
|--------------|------|---------|---------------|------------------------------------------------------------|-------------------------------------------------|-----------|
| 至 市直单位报名     | 市直单  | 位报名     |               |                                                            |                                                 |           |
| I 县(市、区)单位报名 | 序号   | 引进批次    | 网上。我名开始的      | 审批记录                                                       | ×                                               | 器作        |
| 至 教育类事业单位报名  | 1    | 第640618 | 2021-06-17 00 | ● 宜春市林业局初审                                                 | 2021-06-18 11:16:20                             | 开始报名      |
| 至 卫生类事业单位报名  | 2    | 测试批次    | 2021-06-16 00 | 【操作类型】 已完成                                                 |                                                 | 开始报告      |
|              | 3    | 测试批次    | 2021-06-16 00 | 赤喜怒,通过报名贷格初审,近期<br>报名网站,并保持电话畅通。                           | 将会通知必参加现场货格审查,请及时天注                             | THERE     |
|              | 4    | 测试批次2   | 2021-06-15.00 |                                                            |                                                 | 查看讲教 审核记录 |
|              |      |         |               | <ul> <li>张海燕个人报名</li> <li>【操作类型】提交报名资料</li> </ul>          | 2021-06-18 11:08:34                             |           |
|              |      |         |               | <ul> <li>宣春市林业局 初审</li> <li>【操作类型】</li> <li>记完成</li> </ul> | 2021-06-18 11:05:09                             |           |
|              |      |         |               | 很抱歉,您因为材料不符合要求,<br>或被考其它岗位。如有疑问,请拨<br>词。                   | 未通过报名资格初审,请补充完整相关资料<br>打电话(岗位联系人电话18810401869)答 |           |
|              |      |         |               | 张海燕个人报名<br>【操作类型】提交报名资料                                    | 2021-06-18 11:03:00                             |           |
|              |      |         |               |                                                            |                                                 |           |

12. 在资格审查环节、政审考察环节、体检环节、录用环节, 考生收到消息提醒。

#### 三、消息提醒

如有新消息,则系统以弹出框提示。点击"去查看"或右上 角"消息提醒"查看详情。

| □□□□□□□□□□□□□□□□□□□□□□□□□□□□□□□□□□□□                                                                                                    |                 |              |                     |                     |      |              |  |  |  |  |  |
|----------------------------------------------------------------------------------------------------|-----------------|--------------|---------------------|---------------------|------|--------------|--|--|--|--|--|
| 至 报名入口 ~                                                                                                    | 至 报名入口 ↑ 市直单位报名 |              |                     |                     |      |              |  |  |  |  |  |
| 市直单位报名                                                                                                    | 序号              | 引进版次         | 网上报告开始的问            | 同上级名档来时间            | U.S. | IRA:         |  |  |  |  |  |
| 員 (市、区) 单位报名                                                                                                    | 1               | 2021年第一批     | 2021-06-25 00 00:00 | 2021-06-30 00:00:00 | 初前通过 | 医石灰体 主体记录    |  |  |  |  |  |
| 教育类事业单位报名                                                                                                    | 2               | SRE-SPEct001 | 2021-05-31.00:00:00 | 2021-07-10 00:00:00 | 未服名  | 开始接着         |  |  |  |  |  |
| 卫生类事业单位报名                                                                                                    | 3               | 第一第18001     | 2021-05-31 00:00:00 | 2021-07-10 00:00:00 | 未报告  | 开始报告         |  |  |  |  |  |
| 高等学校报名                                                                                                    |                 |              | 提示                  | ×                   |      |              |  |  |  |  |  |
|                                                                                                    |                 |              |                     |                     |      |              |  |  |  |  |  |
|                                                                                                    |                 |              |                     | 技术支持:上海化物科技有限公司     |      |              |  |  |  |  |  |
| 🛫 宜春市公开引进急                                                                                                    | <b>、</b> 需紧制    | 快高层次专业技术     | 人才网                 |                     |      | 🎒 jiaodefa 🔻 |  |  |  |  |  |
| 消息提醒 〉 消息详情                                                                                                    |                 |              |                     |                     |      | 派回           |  |  |  |  |  |
| <b>唐层次人才引进</b><br>思想:020-06-27-21-006<br>*生怒好,包己通过服务资料和助中,请请带好相关时料于2021-06-27-20-50-05%124参加限务资料整理,非EBF参加限为技界,化到低限制保险集 制制!回路中运话:13259787424 |                 |              |                     |                     |      |              |  |  |  |  |  |

## 四、个人中心

右上角"个人中心",可进行基本信息维护。

|       | 宜春市公开        | F引进急需紧缺 | 高层次专业技                   | 术人才网           |          |            |                          |       | 🏩 张震 🔻                 |  |  |
|-------|--------------|---------|--------------------------|----------------|----------|------------|--------------------------|-------|------------------------|--|--|
| 个人中心  | ひ > 用户信息     | E       |                          |                |          |            |                          |       | 个人中心                   |  |  |
| 基本信   | 息《编辑         |         |                          |                |          |            |                          |       | 消息提醒                   |  |  |
| 姓名:张  |              |         | 性                        | 别:男            |          |            |                          |       | 退出登录                   |  |  |
| 民族:汉族 | 疾            |         | 出                        | 生日期: 1990-04-0 | 2        |            |                          | 编辑头像  |                        |  |  |
| 籍贯:   |              |         | 出                        | 生地:河南新乡        |          |            | 上传一寸照片                   |       |                        |  |  |
| 国籍:中国 | I            |         | 有                        | 效身份证件类型: 身     | 望:身份证 建: |            |                          |       | 建议图片大小 宽 295 * 高413 px |  |  |
| 证件号码: | 4107*****547 | 79      | 电子邮箱: 936827952@qq.com 仅 |                |          |            | 仅支持jpg、jpeg、png格式文件,建议小于 |       |                        |  |  |
| 手机号码: | 132****7623  |         | 政                        | 治面貌:群众         |          |            |                          | 1101  |                        |  |  |
| 所在企业: | 上海化物科技有限     | 限公司2    | РП                       | 在园区: 上海化物和     | 科技有限公司   |            |                          |       |                        |  |  |
| 实名认证: | 已实名认证        |         |                          |                |          |            |                          |       |                        |  |  |
| 教育经   | 历情况          |         |                          |                |          |            |                          |       | 🗈 添加                   |  |  |
| 序号    | 学校名称         | 所学专业    | 学历                       | 学位             | 国家       | 开始时间       | 结束时间                     | 教育类型  | 操作                     |  |  |
| ¢ 1   | 河南大学         | 工业设计    | 本科                       | 无              |          | 2010-09-05 | 2014-06-10               | 全日制教育 | 編辑 删除                  |  |  |
| \$ 2  | 河北大学         | 工商管理    | 硕士研究生                    | 硕士             |          | 2014-09-05 | 2017-06-25               | 在职教育  | 编辑删除                   |  |  |
| 工作经   | 历情况          |         |                          |                |          |            |                          |       | 🗈 添加                   |  |  |
|       |              |         |                          |                |          |            |                          |       |                        |  |  |

# **五、账号中心** 右上角"账号中心",可进行密码更改。

| 🛫 宜春市公开引进急需紧缺高层次专业技术人才网 |                     | 2 张海燕 🔻 |
|-------------------------|---------------------|---------|
| 个人中心 > 账户详情             |                     | 个人中心    |
|                         |                     | 素の提醒    |
| 用户名:                    | 18*****1869         | 退出登录    |
| 账户密码:                   | ****** 更政密码         |         |
| 真实姓名:                   | 张海燕                 |         |
| 身份证号码:                  | 4112******0042      |         |
| 手机号码:                   | 18*****1869         |         |
| 命[[4]]                  | 478802723@qq.com    |         |
| 注册时间:                   | 2021-06-10 09:19:10 |         |
|                         |                     |         |
|                         |                     |         |
|                         |                     |         |
|                         |                     |         |
|                         |                     |         |
|                         |                     |         |
|                         |                     |         |
|                         |                     | -       |
|                         | 技术支持:上海化物科技有限公司     |         |

| 宜春市公开引进急需紧缺高层次专 | 业技术,  | 大才网                         |   | 🎒 355a# 🔻 |
|-----------------|-------|-----------------------------|---|-----------|
| 个人中心 > 账户详情     |       |                             |   |           |
|                 | 修改密码  |                             | × |           |
|                 | *原密码  | 調輸入部時                       |   |           |
|                 | *新密码  | 密码长度为8~20位                  |   |           |
|                 | *确认密码 | 要和新班码保持一致                   |   |           |
|                 |       | 取 1月 <b>第</b> 1.54502       |   |           |
|                 |       | (1册时间): 2021-06-10 09:19 10 |   |           |
|                 |       |                             |   |           |
|                 |       |                             |   |           |
|                 |       |                             |   |           |
|                 |       |                             |   |           |
|                 |       |                             |   |           |
|                 |       |                             |   |           |
|                 |       | 技术支持:上海代物料技有限公司             |   |           |